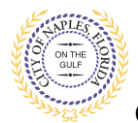

## PURPOSE

This guide provides a step by step aid for estimating permit fees.

## **GENERAL INFORMATION**

- ✓ Estimate does not include Impact Fees, Low Voltage, Inspection Fees, Water Meter Fees
- Estimate is for this address and sq ft only
- ✓ Fees are estimates only. Final fees will be determined when the permit is processed

## PROCEDURE

Click on link to the City of Naples Public Portal: https://cityview2.iharriscomputer.com/CityofNaplesFlorida/

1. You must be a registered user to schedule inspections. If you already have a registered account, click Sign In and enter the email address and password for your account.

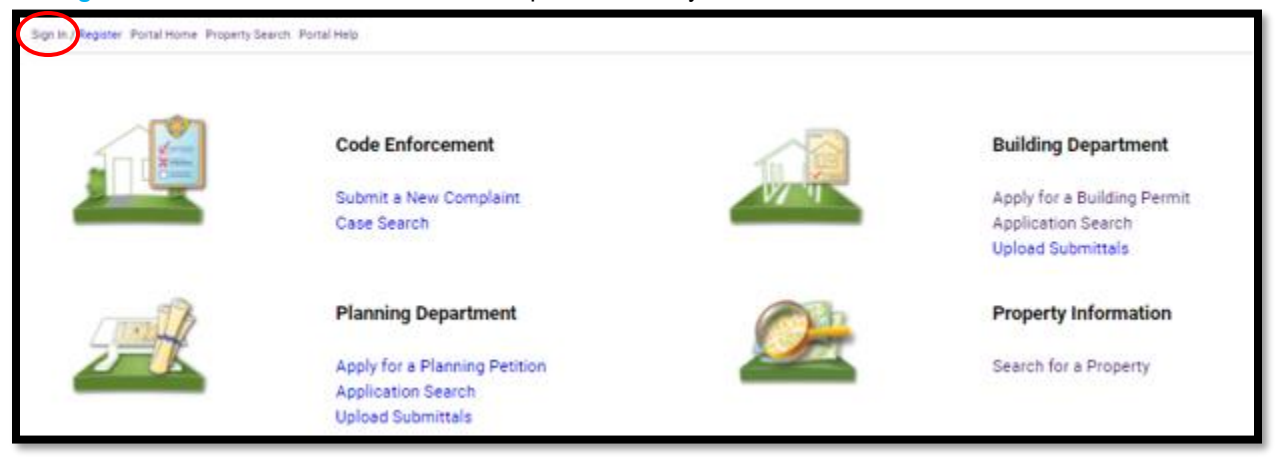

If you have not created an account, please click on **Create Account** or **Register** then follow the steps to register.

| Sign Ir (Register) Portal Home Property Searc                        | h Portal Help                                                                                   |
|----------------------------------------------------------------------|-------------------------------------------------------------------------------------------------|
| Wel                                                                  | come to the City of Naples web portal.                                                          |
| With an account you will be able to do more with to anonymous users. | CityView Portal. This includes faster entry of information, and access to options not available |
| Login                                                                |                                                                                                 |
| Email Address*                                                       |                                                                                                 |
| Password*                                                            |                                                                                                 |
|                                                                      | Forgot your password?                                                                           |
|                                                                      |                                                                                                 |
|                                                                      | Login                                                                                           |
| Create an Account                                                    |                                                                                                 |
|                                                                      |                                                                                                 |
| If you do not have an account, please click on C                     | reate Account to create one.                                                                    |
|                                                                      | Powered by <u>CityView</u>                                                                      |
|                                                                      | -                                                                                               |

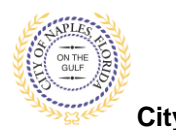

2. Once signed in, under the Building Department icon click Estimate Fees.

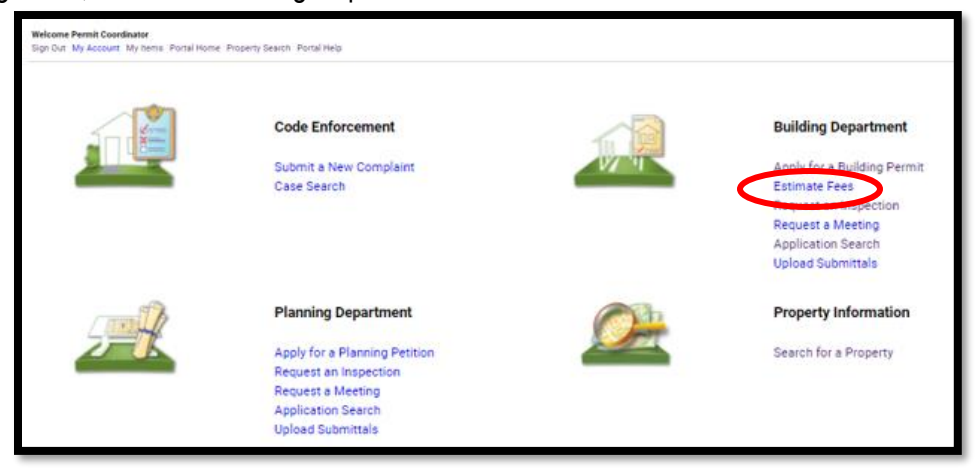

- 3. To begin Step 1, choose the application type.
- 4. Categorize the nature of the work.
- 5. Enter the description of work, building use.
- 6. Complete all remaining required information marked with an asterisk\*.
- 7. Click Next Step: Permit Type.

| Welcome Permit Coordinator<br>Sign Out My Account My Items Portal Hon | ne Property Search Portal Help               |                          |                            |                                |                      |
|-----------------------------------------------------------------------|----------------------------------------------|--------------------------|----------------------------|--------------------------------|----------------------|
| Step 1:<br>Application Type                                           | Step 2:<br>Permit Type                       | Step 3:<br>Work Items    |                            | Step 4:<br>Description of Work | Step 5:<br>Location  |
| Step 6:<br>Contacts                                                   | Step 7;<br>Upload Files                      |                          | Step 8:<br>Review & Submit |                                | Step 9:<br>Submitted |
|                                                                       | P                                            | ermit Application -      | Description and Ty         | уре                            |                      |
|                                                                       | Re                                           | quired information is in | dicated with an asterisk   | (*).                           |                      |
|                                                                       | Choose the application type:* Addition/Al    | teration                 |                            |                                | ~                    |
| Please categorize the                                                 | nature of the work being done:* Alteration   |                          |                            |                                | ~                    |
| Please                                                                | e describe the work being done:* Master bath | room remodel             |                            |                                |                      |
|                                                                       |                                              |                          |                            |                                |                      |
|                                                                       |                                              |                          |                            |                                |                      |
|                                                                       |                                              |                          |                            |                                |                      |
|                                                                       | Limit 4000 cha                               | acters                   |                            |                                |                      |
|                                                                       |                                              |                          |                            |                                |                      |
| <u>Application Details</u>                                            |                                              |                          |                            |                                |                      |
|                                                                       | Building Use:* Single Fa                     | nily Residential         |                            |                                | ~                    |
|                                                                       | Number of Stories:                           |                          |                            |                                |                      |
|                                                                       | Number of Units:                             |                          |                            |                                |                      |
| Is a Private Pro                                                      | vider involved with this Project?:* No       |                          |                            |                                | ~                    |
| Are you                                                               | the Contractor doing the work?:* Yes         |                          |                            |                                | ~                    |
|                                                                       | Total SQ. FT.:                               |                          |                            |                                |                      |
|                                                                       | Construction Type:                           |                          |                            |                                | ~                    |
| Re                                                                    | elated Planning Project Number:              |                          |                            |                                |                      |
|                                                                       | Automatic Sprinkler Installed?:              |                          |                            |                                | ~                    |
|                                                                       | Is this a Historical Structure:              |                          |                            |                                | ~                    |
| Estimated Construction Cost                                           |                                              |                          |                            |                                |                      |
|                                                                       | Estimated Construction Cost: \$50,000,00     |                          |                            |                                |                      |
|                                                                       |                                              |                          |                            |                                |                      |
| Owner Builder                                                         |                                              |                          |                            |                                |                      |
| Ist                                                                   | the property owner doing work?: No           |                          |                            |                                | ~                    |
|                                                                       |                                              |                          |                            |                                |                      |
|                                                                       | Cancel Nevt Sta                              | n: Permit Type           |                            |                                |                      |
|                                                                       | Cancer Next Ste                              | p. remit type            |                            |                                |                      |

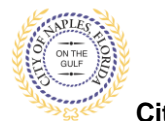

- 8. **Step 2**: Select the appropriate permit types for the scope of work. For example, for a remodel if there is plumbing, electrical or mechanical work select any that apply to the scope or work.
- 9 Click Next Step: Work Items

| pplication Type                                                                                                    | Step 2:<br>Permit Type  | Step 3:<br>Work Items      | Step 4:<br>Description of Work | Step 5:<br>Location  |  |
|----------------------------------------------------------------------------------------------------|-------------------------|----------------------------|--------------------------------|----------------------|--|
| Step 6:<br>Contacts                                                                                                    | Step 7:<br>Upload Files | Step<br>Revie              | 8:<br>w & Submit               | Step 9:<br>Submitted |  |
|                                                                                                    |                         | Permit Application - Selec | t Permit Types                 |                      |  |
| Required information is indicated with an asterisk (*).                                                                                    |                         |                            |                                |                      |  |
|                                                                                                    |                         |                            |                                |                      |  |
| * Please choose as many Permits a                                                                                                    | as are appropriate.     |                            |                                |                      |  |
|                                                                                                    |                         |                            |                                |                      |  |
| Search for permit types                                                                                                    |                         |                            |                                |                      |  |
| Search for permit types                                                                                                    |                         |                            |                                |                      |  |
| Search for permit types Celectrical Fire Alarm                                                                                             |                         |                            |                                |                      |  |
| Search for permit types  Electrical  Fire Alarm  Fire Sprinkler                                                                            |                         |                            |                                |                      |  |
| Search for permit types  Electrical  Fire Alarm  Fire Sprinkler  Fire Suppression                                                          |                         |                            |                                |                      |  |
| Search for permit types<br>GElectrical<br>Fire Alarm<br>Fire Sprinkler<br>Fire Suppression<br>Fire Underground                             |                         |                            |                                |                      |  |
| Search for permit types<br>GElectrical<br>Fire Alarm<br>Fire Sprinkler<br>Fire Suppression<br>Fire Underground<br>Wechanical               |                         |                            |                                |                      |  |
| Search for permit types<br>@Electrical<br>Fire Alarm<br>Pire Sprinkler<br>Pire Suppression<br>Pire Underground<br>@Mechanical<br>@Plumbing |                         |                            |                                |                      |  |

## Continue to Page 4

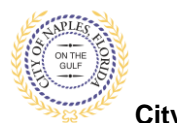

- 10. Step 3: Select the work item for each of the permits from the previous step.
- 11. Click Next Step: Description of Work.

| - Hereiter - Hereiter                                                         | Partiali Type       | SUR Same                                                            | Endoription of Work          | 2222     |
|-------------------------------------------------------------------------------|---------------------|---------------------------------------------------------------------|------------------------------|----------|
| SR2.                                                                          | 899.Zirias          | 22.5.                                                               | Submit                       | Street & |
|                                                                               |                     | Permit Application - Work<br>Required information is indicated with | k Ibems<br>arı asterisk (*). |          |
| - Building Permit                                                             |                     |                                                                     |                              |          |
| Please choose as many work items as an<br>Search for work hema.               | e appropriate.      |                                                                     |                              |          |
| Ocommercial or Multi-Family Alteration                                        | Conversion          |                                                                     |                              |          |
| Obarage - Door Replacement (Size for S                                        | Size)               |                                                                     |                              |          |
| Chesidential Alteration (Single Family)                                       |                     |                                                                     |                              |          |
| OBviter                                                                       | Real A              |                                                                     |                              |          |
| Chiledow/ boor Replacement (size for                                          | Sitte)<br>for time) |                                                                     |                              |          |
|                                                                               | na ane)             |                                                                     |                              |          |
|                                                                               |                     |                                                                     |                              |          |
| Decisical Permit Please choose as many work items as an Search for work berns | e appropriate.      |                                                                     |                              |          |
| Electrical System New/Alteration                                              |                     |                                                                     |                              |          |
|                                                                               |                     |                                                                     |                              |          |
|                                                                               |                     |                                                                     |                              |          |
|                                                                               |                     |                                                                     |                              |          |
|                                                                               |                     |                                                                     |                              |          |
|                                                                               |                     |                                                                     |                              |          |
|                                                                               |                     |                                                                     |                              |          |
| - Mischardinal Burnit                                                         |                     |                                                                     |                              |          |
| Please choose as many work items as an                                        | ADMODUTE.           |                                                                     |                              |          |
| Search for work items                                                         |                     |                                                                     |                              |          |
| Mechanical System New/Alteration                                              |                     |                                                                     |                              |          |
|                                                                               |                     |                                                                     |                              |          |
|                                                                               |                     |                                                                     |                              |          |
|                                                                               |                     |                                                                     |                              |          |
|                                                                               |                     |                                                                     |                              |          |
|                                                                               |                     |                                                                     |                              |          |
|                                                                               |                     |                                                                     |                              |          |
|                                                                               |                     |                                                                     |                              |          |
| - Plambina Permit                                                             |                     |                                                                     |                              |          |
| Financiang Permit                                                             | a anno priate       |                                                                     |                              |          |
| Search for work herna                                                         | t appropriate.      |                                                                     |                              |          |
| Plumbing System New/Alteration                                                |                     |                                                                     |                              |          |
|                                                                               |                     |                                                                     |                              |          |
|                                                                               |                     |                                                                     |                              |          |
|                                                                               |                     |                                                                     |                              |          |
|                                                                               |                     |                                                                     |                              |          |
|                                                                               |                     |                                                                     |                              |          |
|                                                                               |                     |                                                                     |                              |          |
|                                                                               |                     |                                                                     |                              |          |

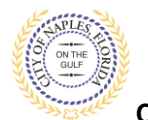

12. **Step 4**: Enter the **Square Footage** of the working area for each work item. Square footage is equal to the room in which work for each trade is being done.

For example.

- If 2 bathrooms are being remodeled the building square footage should be equal to the total square footage of both bathrooms.
- If plumbing work is being done in both bathrooms, plumbing square footage should also be equal to the total square footage of both bathrooms.
- If electrical work is only being done in one of the bathrooms the electrical square footage should be equal to the total square footage of the one bathroom.
- 13. Click Next Step: Fee Summary

| Welcome Permit Coordinator<br>Sign Out My Account My Items Porta | al Home Property Search Portal Help                                     |                                                       |                                |                        |
|------------------------------------------------------------------|-------------------------------------------------------------------------|-------------------------------------------------------|--------------------------------|------------------------|
| Step 1:<br>Application Type                                      | Step 2:<br>Permit Type                                                  | Step 3:<br>Work Items                                 | Step 4:<br>Description of Work | Step 5:<br>Fee Summary |
|                                                                  | Permit /                                                                | Application (Fee Estimate) - Descriptio               | on of Work                     |                        |
| – • Building Permit Work Items —                                 | F                                                                       | equired information is indicated with an asterisk     | : (*).                         |                        |
|                                                                  | Residential Alteration (Single Family)<br>SQ FT:* 150<br>Please enter t | ne quantity for this work item in the units specified |                                | ]                      |
| – • Electrical Permit Work Items –                               | Electrical System New/Alteration SQ FT:* 150 Please enter t             | ne quantity for this work item in the units specified |                                |                        |
| – • Mechanical Permit Work Items                                 | Mechanical System New/Alteration                                        |                                                       |                                |                        |
|                                                                  | SQ FT:* 150<br>Please enter t                                           | e quantity for this work item in the units specified  |                                |                        |
| <ul> <li>Plumbing Permit Work Items —</li> </ul>                 | Plumbing System New/Alteration<br>SQ FT:* 150<br>Please enter t         | e quantity for this work item in the units specified  |                                | ]                      |
|                                                                  | Previous Step: Work Items Next S                                        | ep: Fee Summary 1                                     |                                |                        |

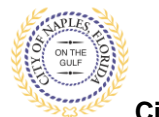

Estimate Fees Guide E-Permitting Guide for Applicants

City of Naples, FL

- 14. The Fee Summary will be shown along with the estimated Total.
- 15. Estimate does not include Impact Fees, Low Voltage, Inspection Fees, Water Meter Fees
- 16. Estimate is for this address and sq ft only
- 17. Fees are estimates only. Final fees will be determined when the permit is processed

| pplication Type                 | Step 2:<br>Permit Type | Step 3:<br>Work Items | Step 4:<br>Description of Work | Step 5:<br>Fee Summary |  |
|---------------------------------|------------------------|-----------------------|--------------------------------|------------------------|--|
| * Fees                          |                        |                       |                                |                        |  |
| Paid Fees                       | A                      | mount                 | Paid                           | wing Date P            |  |
| None                            |                        | \$0.00                | \$0.00                         | 0.00                   |  |
| Jutstanding Fees                | A                      | mount                 | Paid O                         | wing Date P            |  |
| DBPR State Surcharge            |                        | \$5.25                | \$0.00                         | 5.25 Not F             |  |
| DCA/FBC Surcharge               |                        | \$7.88                | \$0.00                         | 7.88 Not F             |  |
| Electronic Permitting Surcharge | 1                      | \$26.25               | \$0.00 \$2                     | 6.25 Not               |  |
| Plan Review Fee/Plan Check Fee  | \$1                    | 105.00                | \$0.00 \$10                    | 5.00 Not               |  |
| Building Permit Surcharge       |                        | \$1.50                | \$0.00                         | 1.50 Not               |  |
| Residential Structure Permit    | \$1                    | 150.00                | \$0.00 \$15                    | 0.00 Not               |  |
| Plumbing Permit                 | S                      | 125.00                | \$0.00 \$12                    | 5.00 Not               |  |
| Mechanical Permit               | Ś                      | 125.00                | \$0.00 \$12                    | 5.00 Not               |  |
| Electrical Permit               | S                      | 125.00                | \$0.00 \$12                    | 5.00 Not               |  |
| Totals:                         | SI                     | ó70.88                | \$0.00 \$67                    | 0.88                   |  |